## 打印/导出页面到PDF

1. 描述 2. 服务端打印/导出页面到PDF

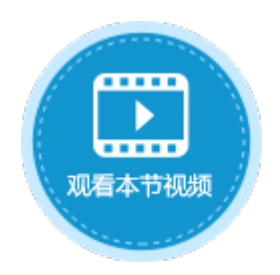

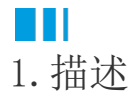

在服务端命令中,可以使用打印/导出页面到PDF命令,在服务端将页面导出,继而将其打印出来。

## ■■ 2. 服务端打印/导出页面到PDF

下面为您详细介绍如何使用服务端命令中的打印/导出页面到PDF命令。

操作步骤

## 0

在对象管理器中的服务端命令的标签上右击,选择"创建服务端命令",弹出创建服务端命令的对话框。 或是选择"创建文件夹",在文件夹中创建服务端命令。

图1 创建服务端命令

| 对象管理器                                    | ¢      | L4                |               | ① 创建服务端命令                                                                                                    | × |
|------------------------------------------|--------|-------------------|---------------|----------------------------------------------------------------------------------------------------|---|
| <ul> <li>▶ ○ 内建页面</li> </ul>             | م<br>م | A B<br>1 2<br>3 4 |               | <ul> <li>常规 参数 返回値 命令</li> <li>名称 服务端命令1</li> <li>发送请求后触发命令 url: ~/ServerCommand/服务端命令1</li> <li>描述</li> </ul> | ] |
| ▶ ┣ 内健手机贝面<br>圖 订单列表<br>母版页<br>■ FGC 母版页 | ^      | 5<br>6<br>7<br>8  | $\rightarrow$ | □ 私有,只能在其他服务端命令中调用此命令 权限设置:登录用户 Http方法                                                                         |   |
| 服务端命令                                    | 创建服务   | 9<br>講命令<br>决     |               | <ul> <li>■ 所有角色均可访问</li> <li>■ E名用户</li> <li>● GET</li> <li>● 登录用户</li> <li>● POST/GET</li> </ul>              |   |
|                                          |        |                   |               | 测试 确定 取消                                                                                                    |   |

您也可以在功能区菜单栏中,单击"创建",在服务端对象区域,单击"服务端命令",弹出创建服务端命令的对话框。

图2 创建服务端命令

| 文件           | 开始       | 创建                                            | 插入                   | 打印        | 设计                   | 公式                                                                                                    | 数据                | 安全             |
|--------------|----------|-----------------------------------------------|----------------------|-----------|----------------------|----------------------------------------------------------------------------------------------------|-------------------|----------------|
| 表 礼          |          | 日本 日本 日本 日本 日本 日本 日本 日本 日本 日本 日本 日本 日本 日      | 页面 手机母版              | 页 定时任     | 医 <mark>服务端命令</mark> | していた。<br>していた。<br>していた。 | @<br>1<br>页面 从页面生 | Ling Edge Text |
|              |          | 对象                                            |                      | 旧         | 务端对象                 |                                                                                                    | 4                 | 主成             |
|              |          |                                               |                      |           |                      |                                                                                                    |                   |                |
| G            | ) 创建服务端命 | 令命                                            |                      |           |                      |                                                                                                    |                   |                |
| [            | 常规参数     | 返回值 命令                                        |                      |           |                      |                                                                                                    |                   |                |
|              |          | ***                                           |                      |           |                      |                                                                                                    |                   |                |
|              | 谷称 服务    | 厉命令1<br>□==================================== |                      | <u> </u>  |                      |                                                                                                    |                   |                |
|              | 友达哨      | 身水后肥友叩令                                       | ruri: ~/Serve        | erCommand | /服务师带令               |                                                                                                    |                   |                |
|              |          |                                               |                      |           |                      |                                                                                                    |                   |                |
|              |          | 고상카는 날 셔니 미성                                  | 7 <del>达</del> 本《古海P | пиал      |                      |                                                                                                    |                   |                |
|              |          | ₹18/11共110.009<br>登录用户                        | 379世纪今,44%的14        | HIC™,4.   | Http方                | 法 🕜                                                                                                    |                   |                |
|              | [        | ■ 所有角色均                                       | 可访问                  |           | • P0                 | OST                                                                                                    |                   |                |
|              | 日間名      | 用户                                            |                      |           | O G                  | ET                                                                                                    |                   |                |
|              | ▼ 登录!    | 用户<br>inistrator                              |                      |           | O P0                 | OST/GET                                                                                                    |                   |                |
|              |          | instrator                                     |                      |           |                      |                                                                                                    |                   |                |
|              | 测试       |                                               |                      |           |                      |                                                                                                    | 确定                | ≘ 取            |
|              |          |                                               |                      |           |                      |                                                                                                    |                   |                |
| 报务端          | 命令的常规设置  | 置。设置命令的                                       | 的名称为"导出              | 页面到PDF"   | 0                    |                                                                                                    |                   |                |
| <b>1</b> 3 † | 常规设置     |                                               |                      |           |                      |                                                                                                    |                   |                |
| 🖸 编辑         | 贔服务端命令   |                                               |                      |           |                      |                                                                                                    |                   |                |
|              |          |                                               |                      |           |                      |                                                                                                    |                   |                |
| 吊规           | 参数 返回    | 但一節令                                          |                      |           |                      |                                                                                                    |                   |                |
| 名種           | 称 导出页面   | 到PDF                                          |                      |           |                      |                                                                                                    |                   |                |
| 描            | *        |                                               |                      |           |                      |                                                                                                    |                   |                |
| 100          | _        |                                               |                      |           |                      |                                                                                                    |                   |                |
| 1944         |          |                                               |                      |           |                      |                                                                                                    |                   | 1              |

- 导出文件路径:设置导出PDF文件存储的路径,需要输入文件的全路径,如"D:\导出PDF\订单列表.pdf",文件夹必须为己存在的文件夹,后缀名".pdf"可以省略不写。
  文字内容过多时,自动调整行高以确保显示所有文字:只有开启了自动换行的单元格,可以在导出PDF文件时自动调整高度。
  高级设置:如果导出的页面中需要将页面上输入的值传递到服务端进行导出,则需要进行高级设置。与导出页面到Excel命令中的高级设置使用方法相同,具体请参见高级设置。

图4 编辑命令

| 编辑服务端命令                             | ×                         |   |
|-------------------------------------|---------------------------|---|
| 常规 参数 返回值 命令<br><u>编辑命令</u><br>命令概述 |                           |   |
| 命令                                  | 注释                        |   |
| 4 编辑服务端命令                           | ↓ ×                       | < |
| ■ 新建命令 ▼ □ ● 删除命令 ● ●               | 0                         |   |
| ■ 打印/导出页面到PDF                       | 选择命令: 🌇 打印/导出页面到PDF 🗸 🗸   |   |
|                                     | 导出页面: 订单列表 >              |   |
|                                     | 导出文件路径 💡                  |   |
|                                     | D:\导出PDF\订单列表.pdf         |   |
|                                     | 🗌 文字内容过多时,缩小字体以确保显示所有文字 😯 |   |
|                                     | <u>高级设置</u>               |   |

设置完成后,您就可以调用这个服务端命令。

例如在页面上选择一个单元格区域,设置为按钮。编辑按钮的命令,选择命令为"调用服务端命令",然后单击服务端命令后的下拉,在下拉列表中选择"导出页面到PDF"这个服务端命令。

图5 调用服务端命令

| W4                              | :   | ×    | $\checkmark$ | f <sub>x</sub> | 服务端导出PDF                                                                                                    | ※ 单元格设置                                                            |
|---------------------------------|-----|------|--------------|----------------|----------------------------------------------------------------------------------------------------|--------------------------------------------------------------------|
| A<br>1<br>2<br>3<br>4<br>5<br>6 | BCD | È F  | G H          | IJ             | K       L       M       N       O       P       Q       R       S       T       U       V       W       X       Y       Z       AA       AB       AC       AD       AE                    AE | CSS类名: <b>②</b><br>2 <u>编辑命令</u> <b>③</b><br><u>单元格权限</u><br>目示文本: |
| 7                               |     | [订单  | 🛛 🕕 命        | 冷窗口            |                                                                                                    | ×                                                                  |
| 8<br>9                          |     | A001 |              | 新建命            | <ul> <li>◆ ● </li> <li>● ● ● ● ● ● ● ● ● ● ● ● ● ● ● ● ● ● ●</li></ul>                                                                                                    | 0                                                                  |
| 11                              | 4   | A004 | 4            | 1 调用           | 服务端命令 选择命令: 1 1 1 1 1 1 1 1 1 1 1 1 1 1 1 1 1 1 1                                                                                                    | v                                                                  |
| 12                              | 表格1 |      |              |                |                                                                                                    |                                                                    |
| 13                              | 请在当 | 当前表格 | ŧ            |                | 服务端命令:                                                                                                    | ~                                                                  |
| 14<br>15                        | 显示电 | 的样例数 |              |                | 4<br>导出页面到PDF                                                                                                    |                                                                    |

6

4

设置完成后,单击"确定"关闭对话框。运行页面,在页面中单击"服务端导出PDF"按钮,就会在设置的指定路径下看到导出的PDF 文件。

图6 运行结果

|          |            |      |       |       |            | New Volume (D:) → | 导出PDF |                |                | v ē    |
|----------|------------|------|-------|-------|------------|-------------------|-------|----------------|----------------|--------|
| ▲□订单编号   | • 订单日期 •   | 客户名称 | ・采购员・ | 是否完成・ | 订单金额 🔹     | 夕勤                | ^     | 協力ケロ第          | 344.771        | +4     |
| 1 🗖 A001 | 2019/11/11 | 国顶公司 | 小张    | 是     | ¥5,500.00  | <br>有你            |       | TO DX LI AN    | 突皇             | ~~     |
| 2 🗖 A002 | 2019/11/15 | 通恒机械 | 小李    | 是     | ¥18,000.00 | 🧰 订单列表.pdf        |       | 2020/3/6 19:22 | Microsoft Edge | 177 KB |
| 3 🗖 A003 | 2019/11/19 | 森通   | 小王    | 否     | ¥1,200.00  |                   |       |                |                |        |
| 4 🗖 A004 | 2019/12/10 | 光明产业 | 小赵    | 否     | ¥35,000.00 |                   |       |                |                |        |
|          |            |      |       |       |            |                   |       |                |                |        |
|          |            |      |       |       |            |                   |       |                |                |        |
|          |            |      |       |       |            |                   |       |                |                |        |

回到顶部